Apple 系統手機設定連線「MacKay-802.1x」無線網路範例

1.進入設定功能頁,點選Wi-Fi

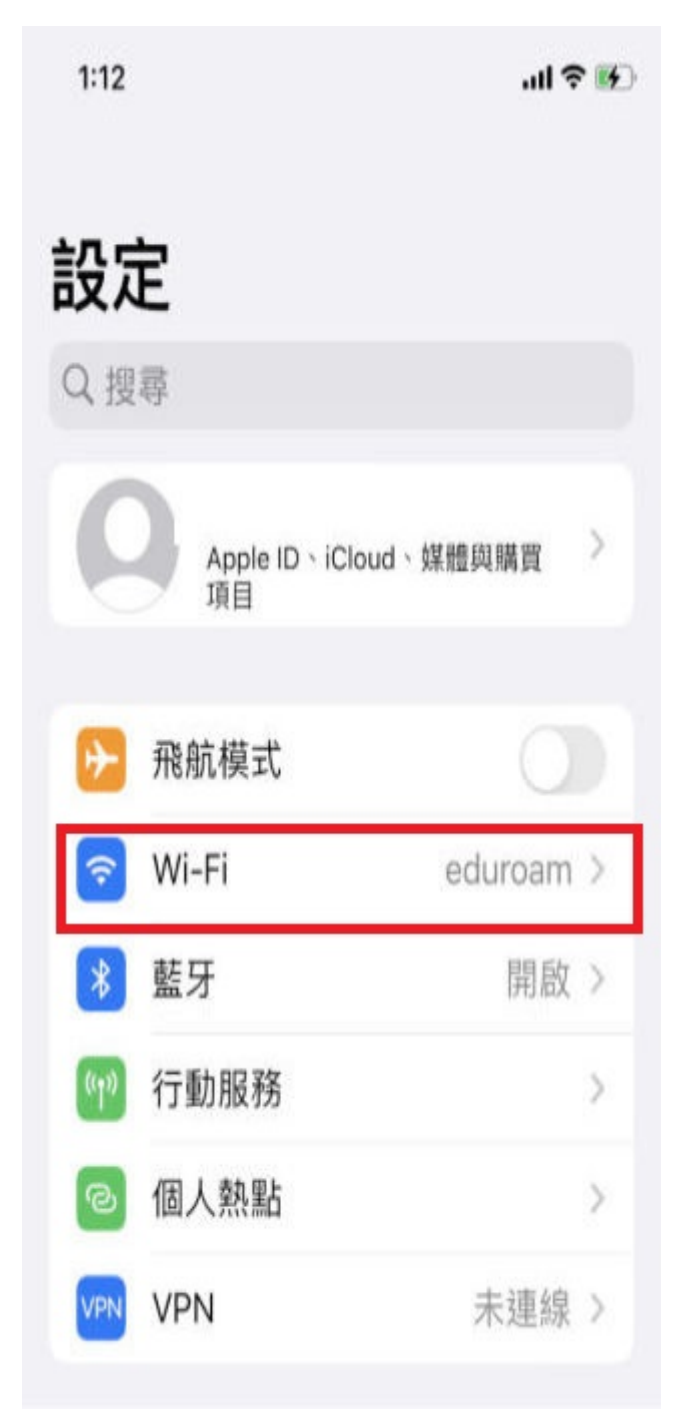

## 2.點選 MacKay-802.1x 連線

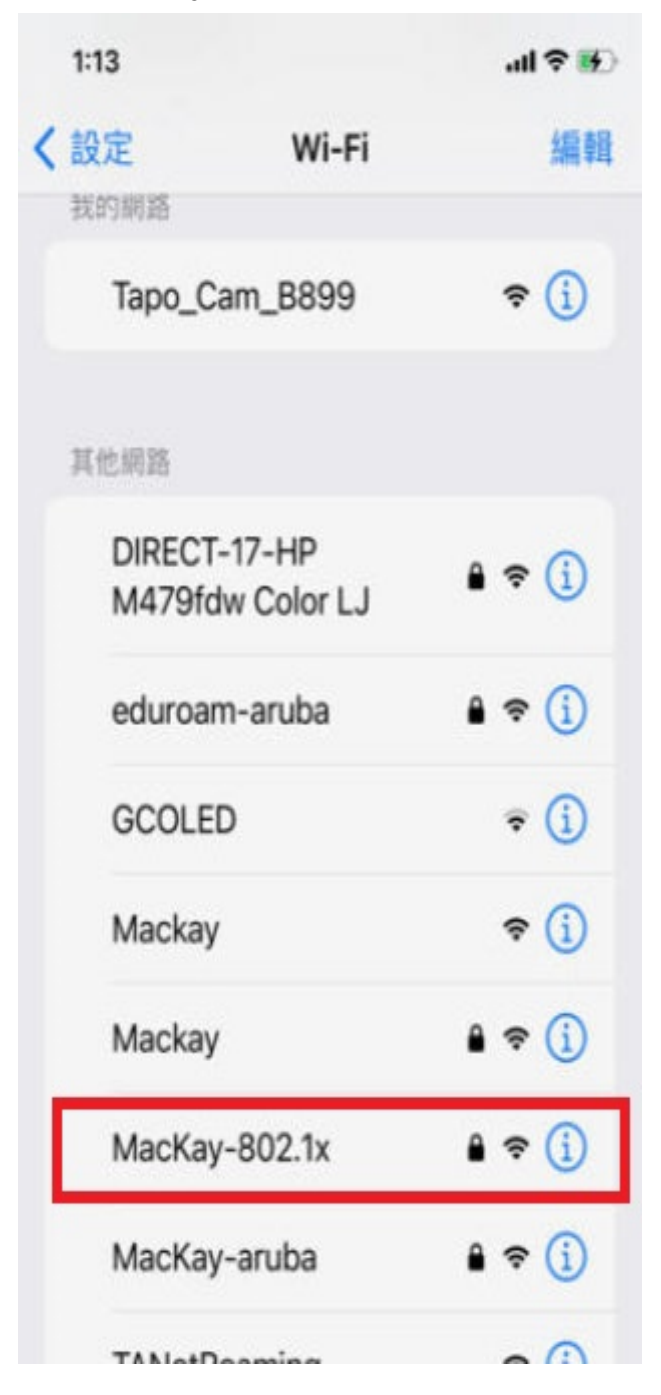

3.連線時,會出現下列畫面,請輸入帳號密碼,輸入完成後,點選右上方「加入」

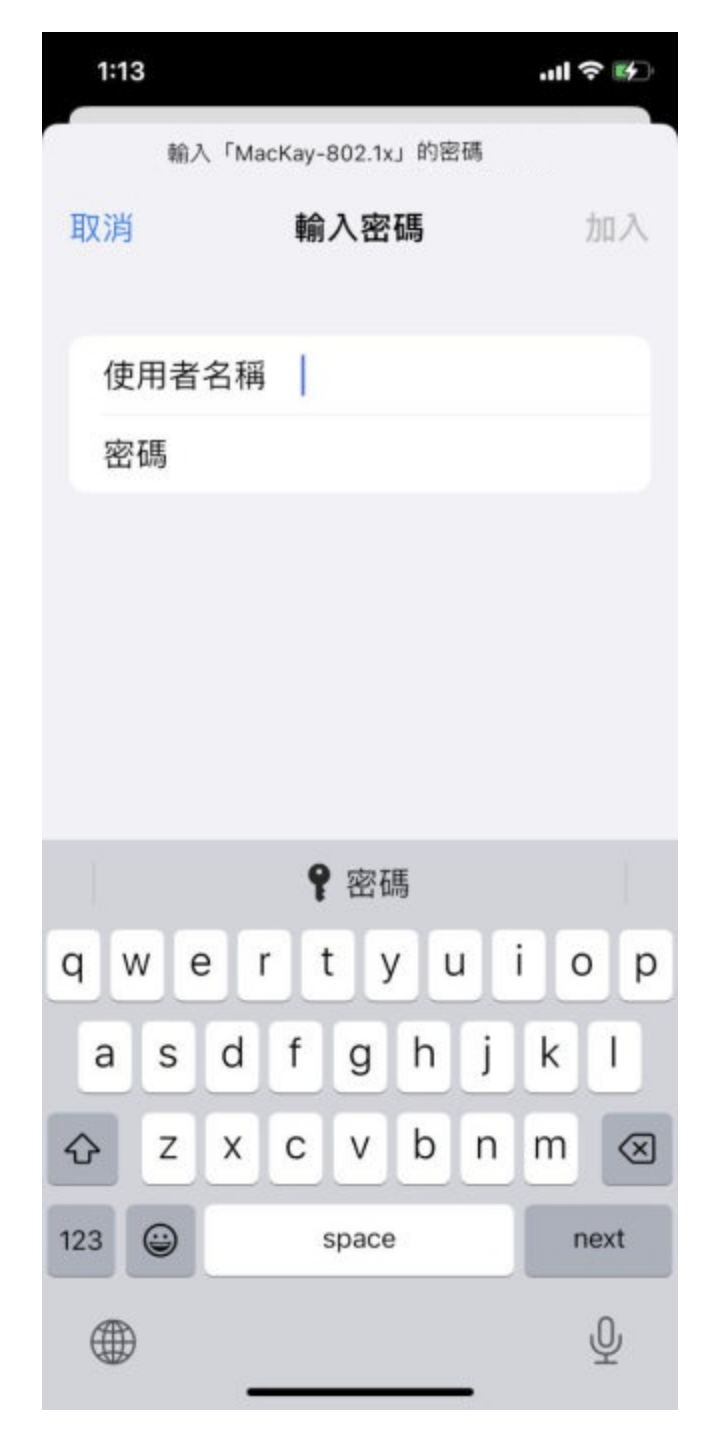

4.加入後,出現以下畫面,請點選「信任」。之後完成連線。

| 1:13  |                                            | •11 4G 🗲 |
|-------|--------------------------------------------|----------|
| 取消    | 憑證                                         | 信任       |
| C     | <b>ppm.mmc.edu.tw</b><br>§發人:cppm.mmc.ed   | du.tw    |
| 到期日 : | <mark>不受信任</mark><br>2027/11/10 下午 2:19:35 |          |
| 更多詳細  | 資訊                                         | >        |
|       |                                            |          |